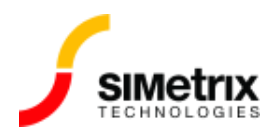

# プログラムのショートカットを使用してライセンス 機能を制御する

| バージョン  | 7.0から最新バージョン |
|--------|--------------|
| 製品     | すべての製品       |
| リリース済み | 2019年3月12日   |

#### 概要

デフォルトでは、SIMetrixは、ネットワーク ライセンス マネージャーからすべての可能なライセンス 機能をチェックアウト(使用する権利を取得)しようとされます。

製品が混在してある場合、最初にライセンスを取得するユーザーはより高いスペックの製品を使用す る権利を取得するので、それ以降のユーザーがそれらにアクセスできなくなる状況が発生します。

この記事では、使用しない機能にアクセスせず、必要な機能のみを選択して使用権利を取得できるようにプログラムのショートカットを作成する方法について説明します。

異なる場所にいる複数のグループによってライセンスが共有されている場合は、ライセンス サーバー で特定の機能へのアクセスを制限する方が適切な場合があります。これは、オプション ファイルを設 定することで実行できます。これについてはオプション ファイルを使用したネットワーク ライセンス アクセスの制御を参照してください。

### 手順

/r スイッチを SIMetrix.exe コマンド ラインで使用して、ライセンス マネージャーからライセンスを 取得する製品が制御できます。

プログラムのショートカットを選択し、右クリックメニューの [プロパティ] をクリックします。次の ように表示されます。

| 🔏 SIMetrix-SIMPL       | IS 8.20 Properties       | ×                        |
|------------------------|--------------------------|--------------------------|
| Security               | Details                  | Previous Versions        |
| General                | Shortcut                 | Compatibility            |
| SIMe                   | trix-SIMPLIS 8.20        |                          |
| Target type: A         | pplication               |                          |
| Target location: bi    | n64                      |                          |
| Target:                | \Program Files\SIMetri:  | x820\bin64\SIMetrix.exe' |
|                        |                          |                          |
| <u>S</u> tart in:      |                          |                          |
| Shortcut <u>k</u> ey:  | lone                     |                          |
| <u>B</u> un: N         | lormal window            | ~                        |
| C <u>o</u> mment:      |                          |                          |
| Open <u>F</u> ile Loca | ation <u>C</u> hange Ico | n A <u>d</u> vanced      |
|                        |                          |                          |
|                        |                          |                          |
|                        |                          |                          |
|                        |                          |                          |
|                        | OK                       | Cancel Apply             |

ターゲットボックスに、次の形式で /r スイッチを追加します。

#### /r *product-code*

ここで、product-code は、以下にリストされているコードのいずれかとなりますです。

| 製品コード  | 商品名                       |
|--------|---------------------------|
| DP     | SIMetrix Classic          |
| DX     | SIMetrix Pro              |
| UX     | SIMetrix Elite            |
| SP     | SIMetrix/SIMPLIS          |
| SP1    | SIMetrix/SIMPLIS Pro      |
| SP2    | SIMetrix/SIMPLIS Elite    |
| DP-DVM | SIMetrix Classic with DVM |
| DX-DVM | SIMetrix Pro with DVM     |
| UX-DVM | SIMetrix Elite with DVM   |

| SP-DVM  | SIMetrix/SIMPLIS with DVM       |
|---------|---------------------------------|
| SP1-DVM | SIMetrix/SIMPLIS Pro with DVM   |
| SP2-DVM | SIMetrix/SIMPLIS Elite with DVM |

## 例

SIMetrix Classic のみがチェックアウト(使用する権利を取得)されるように指定するには、traget ボックスに次のコマンドを入力します。

"c:\Program Files\SIMetrix820\bin64\SIMetrix.exe" /r DP 次の図の様になります。

| General               | Shortcut              |                               |  |
|-----------------------|-----------------------|-------------------------------|--|
| <b></b>               |                       | Compatibility                 |  |
|                       | Metrix-SIMPLIS 8.20   |                               |  |
| Target type:          | Application           |                               |  |
| Target location:      | bin64                 |                               |  |
| <u>T</u> arget:       | gram Files\SIMetrix82 | 20\bin64\SIMetrix.exe'' /r DP |  |
|                       |                       |                               |  |
| <u>S</u> tart in:     | l                     |                               |  |
| Shortcut <u>k</u> ey: | None                  |                               |  |
| <u>R</u> un:          | Normal window         | ~                             |  |
| C <u>o</u> mment:     |                       |                               |  |
| Open <u>F</u> ile Lo  | cation <u>C</u> hange | Icon A <u>d</u> vanced        |  |
|                       |                       |                               |  |
|                       |                       |                               |  |
|                       |                       |                               |  |
|                       |                       |                               |  |
|                       |                       |                               |  |